## Prescriptions on Gen 4 Display

1. Insert the USB Stick into USB Drive on the rear right corner of the cab

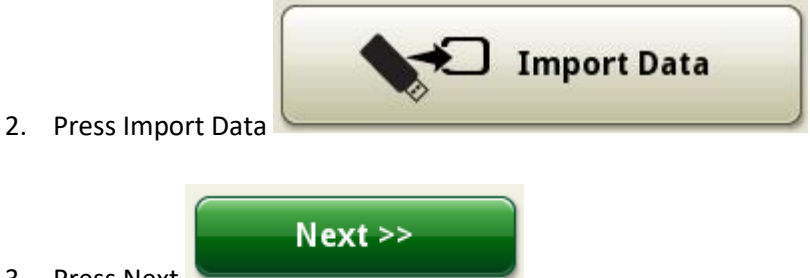

- 3. Press Next
- 4. Put a checkmark next to the data that you want to import and press Next

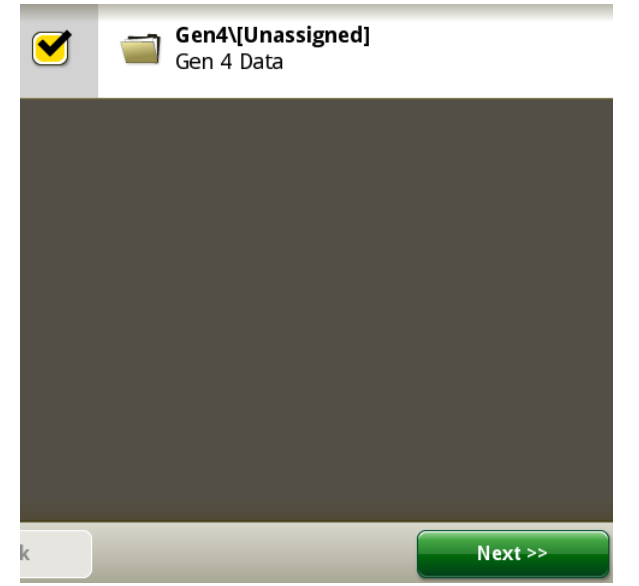

5. Put a checkmark next to Prescriptions and press Import

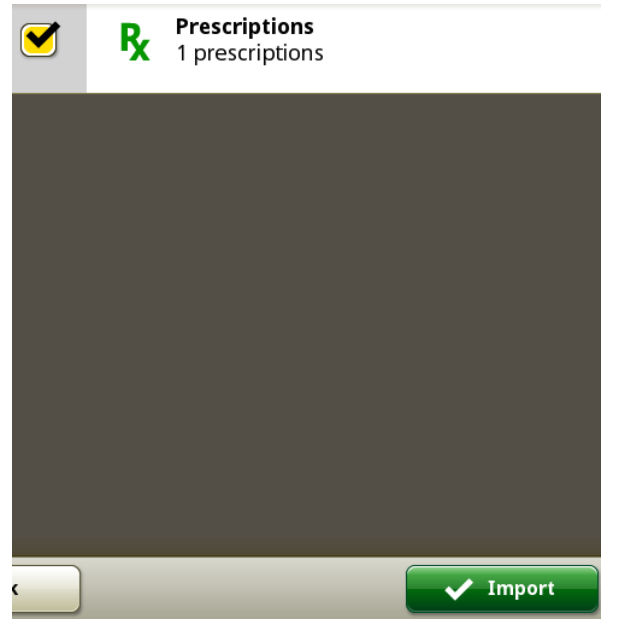

Page 1 of 3

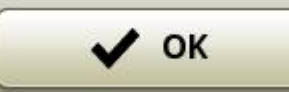

6. When the data is successfully imported press OK

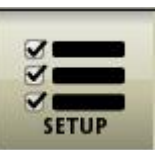

7. Press Setup

9.

8. Press the operation under Work Summary

| Work Summary                    |                |                |   |
|---------------------------------|----------------|----------------|---|
| <b>Lime</b><br>Bin 1   Fertiliz | er             |                |   |
| Press the Target Rate/RX Box    | Target Rate/Rx | Controller Rat | e |

| Target Rate/Rx    | <i>i</i> |      |
|-------------------|----------|------|
| O Controller Rate | 2        | Set  |
| le Rx             |          |      |
|                   |          | 🗸 ок |

10. Select Rx and press the box next to Rx

| Te<br>In                                 | est_Spraying_32- UAN<br>mported Date: 07-11-2018   Distance: 0.00 mi |          |      |
|------------------------------------------|----------------------------------------------------------------------|----------|------|
|                                          |                                                                      |          |      |
|                                          |                                                                      |          |      |
|                                          |                                                                      |          |      |
| 11. Select the Prescription and press OK | Import/Delete                                                        | X Cancel | 🗸 ок |

12. View the prescription to make sure that it is correct and press OK

| Prescription Rate Setup 🥡 |                       |              |        |                  |  |
|---------------------------|-----------------------|--------------|--------|------------------|--|
| D                         | Active Prescription   |              |        |                  |  |
| <b>TX</b>                 | Test_Spraying_32- UAN |              |        |                  |  |
|                           |                       | Look Ahead   |        | Multiplier       |  |
|                           |                       | 0.3 sec      |        | 100.0 %          |  |
|                           |                       | Rates lb/ac  |        | Multiplied Rates |  |
|                           |                       | MIN          | 1      | 1                |  |
|                           |                       | MAX          | 5      | 5                |  |
|                           |                       | NO GPS       |        |                  |  |
|                           |                       | OUT OF RANGE | 0      | 0                |  |
|                           |                       |              |        |                  |  |
| 💼 Delet                   | te Prescription       |              | 🗙 Canc | еі 🗸 ок          |  |

13. The prescription name will show up in the Target Rate/RX Box and press the Yellow X to close

| Edit Operation 1 🥢 🛛 🗙 |                                  |  |
|------------------------|----------------------------------|--|
| C                      | peration Details                 |  |
| Operation              | Product Application              |  |
| Product Name           | Lime                             |  |
| Target Rate/Rx         | Prescription (Rx)<br>Test_Sprayi |  |